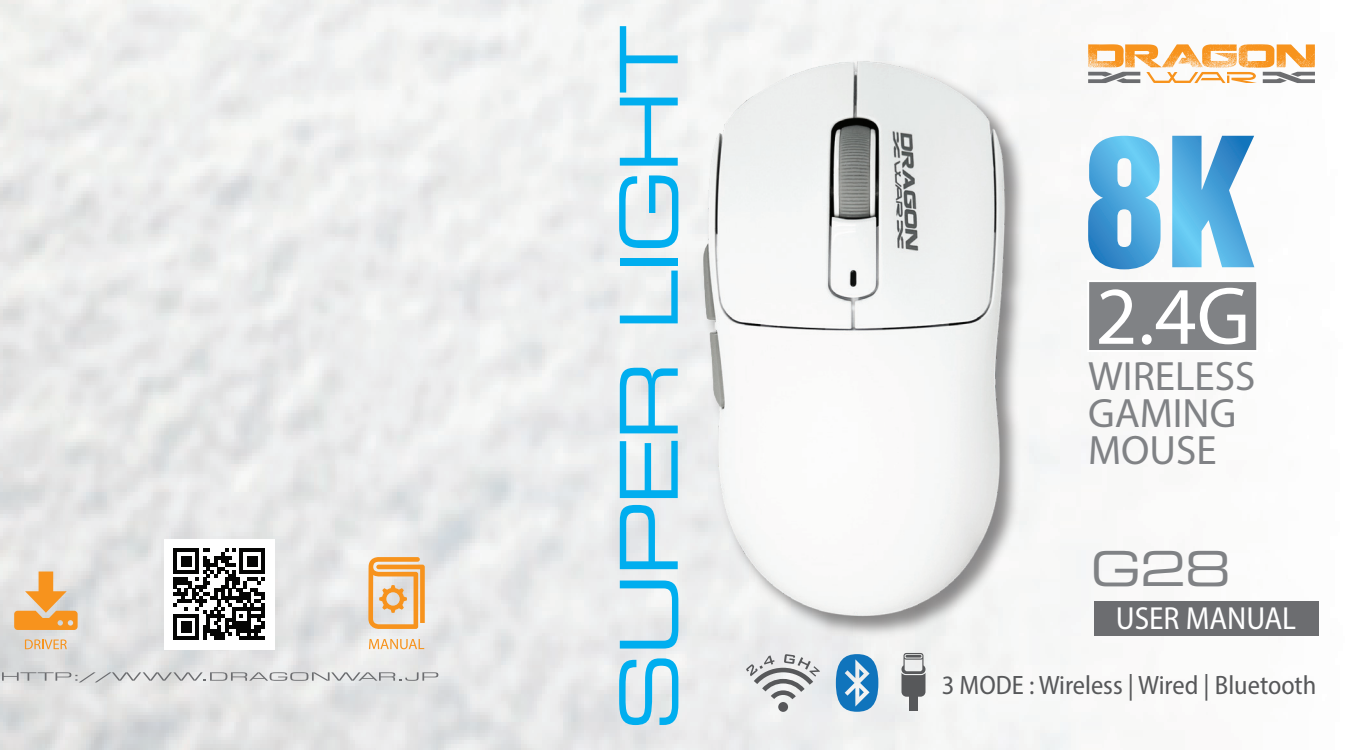

### CONTENTS

| PACKAGE CONTENTS / SYSTEM REQUIREMENTS | - 02 |
|----------------------------------------|------|
| GAMING MOUSE LAYOUT                    | 03   |
| INSTALLING YOUR DRAGONWAR G28 MOUSE    | - 04 |
| CONFIGURING YOUR DRAGONWAR G28 MOUSE   | - 05 |
| ALTERNATE MOUSE BUTTON                 | - 06 |
| SENSITIVITY & POLLING RATE OPTIONS     | 07   |

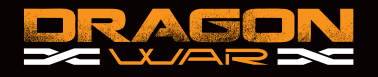

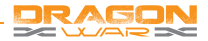

## PACKAGE CONTENTS / SYSTEM REQUIREMENTS

#### PACKAGE CONTENTS

- Dragonwar G28 8K 2.4G Wireless Gaming Mouse
- User Manual

#### SYSTEM REQUIRMENTS

- PC with a free USB 2.0 port
- Windows

## TECHNICAL SUPPORT

- 1 years limited warranty
- Free online technical support at www.dragonwar.jp
- Driver download from : www.dragonwar.jp

#### TECHNICAL SPECIFICATIONS

- · Customizable ergonomics to fit all hand sizes
- 26000dpi Optical sensor system
- 8Khz 2.4G Polling Rate Receiver
- · USB A to Type-C Cable

# CHARGING TIME

- Charging Time : 2.5hrs
- Usage Time : 2.4G Mode 8K Polling Rate 18 hrs / 1K Polling Rate 70 hrs

## GAMING MOUSE LAYOUT

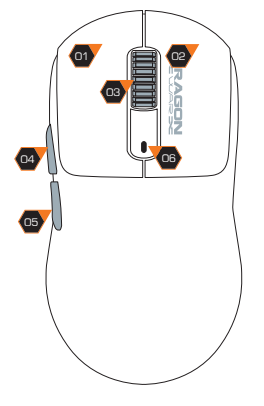

- 1. Left Mouse Button
- 2. Right Mouse Button
- 3. Scroll Up / Down
- 4. Forward
- 5. Backward
- 6. Battery Indicator Light

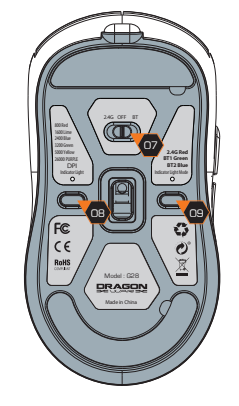

- 7. Power Off / 2.4G / Bluetooth 8. DPI Switching
- 8. DPI SWITCHING
- 9. Connection Mode Switch -Short Press The Bluetooth Channel Switch -Long Press 3 Seconds Make a pairing

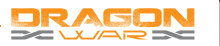

## INSTALLING YOUR DRAGONWAR G28

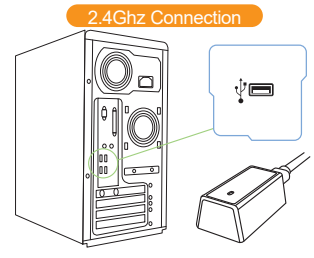

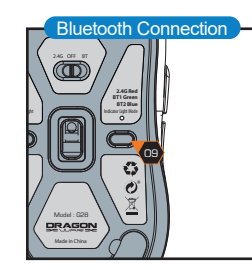

2.4Ghz Connection :

- Step 1: Download and install software from the www.dragonwar.jp
- Step 2: Plug the Dragonwar G28 Recevier into the USB port of your computer.
- Step 3: Run the installer and follow the Programme.
- Step 4: Wait until the software automatically downloads and installs.
- Step 5: Open the programme, then set up

#### Bluetooth Connection :

- Step 1: The power switch to the Bluetooth Mode light is blue
- Step 2: Long press "9" key for about 3 seconds, light will flash blue quickly, then please turn on devices to be pairing. Search via Bluetooth when show "G28BT1" or "G28BT2", please connect in time.
- Step 3: Short press "9" key to select the Bluetooth channel. G28BT1 Green light flashes ; G28BT2 Blue light flashes.

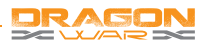

# CONFIGURING YOUR DRAGONWAR G28

#### MOUSE TAB

The Mouse Tab is your default tab when you first install Programme. This tab allows you to customize your device's profiles, button assignments.

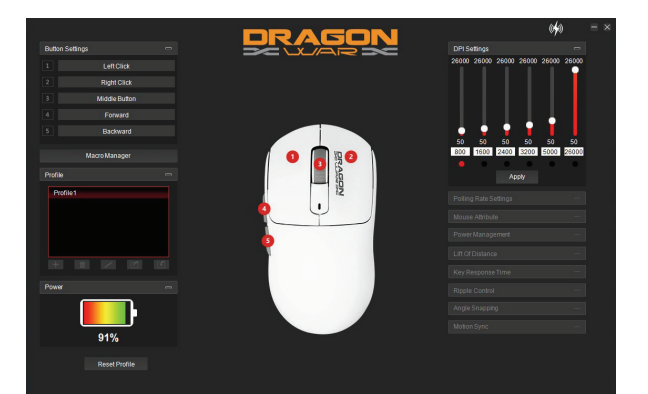

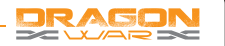

#### ALTERNATE MOUSE BUTTON

Initially, each of the mouse buttons is set to DEFAULT.

You can use Macro management to set your own key combinations

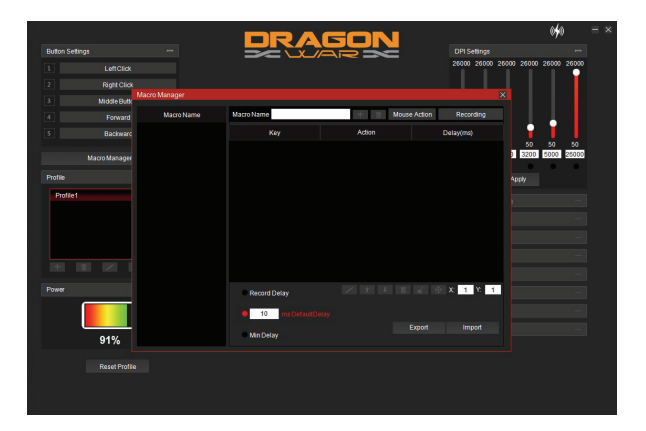

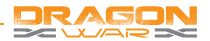

#### SENSITIVITY OPTIONS

Sensitivity pertains to how much effort is needed to move the mouse pointer in any direction. The higher the sensitivity, the more responsive the mouse will be.

- 1. Select the number of sensitivity stage needed.
- Click on the stage you would like to preset and adjust using the arrow on the slider below.
- Click "Apply" when done. To switch between different sensitivity stages, simply assign the Sensitivity Stage Up and Sensitivity Stage Down functions to the desired buttons.

# 

## POLLING RATE SETTING

2.4G receiver can use 8K Polling Rate Cable can use 1K Polling Rate

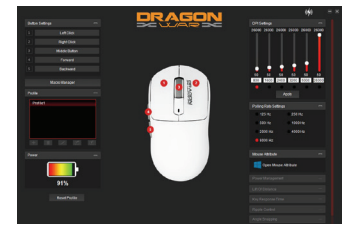